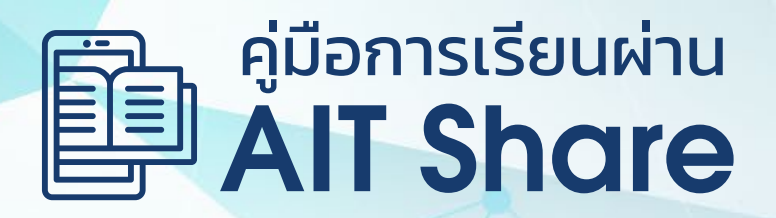

## หลักสูตรอบรมออนไลน์ Data Analytics for Upskilling

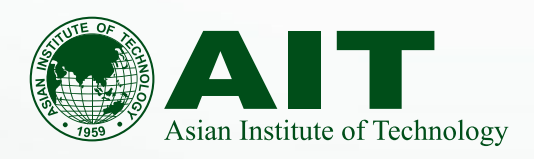

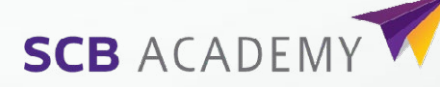

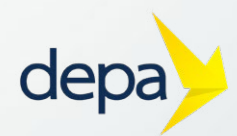

# สารบัญ

| การล็อกอินเข้าใช้งานงานแพลตฟอร์ม     | 03 |  |  |
|--------------------------------------|----|--|--|
| การใช้งานหน้าจอ Dashboard ของคุณ     | 04 |  |  |
| การเรียนผ่าน AIT Share               | 04 |  |  |
| เกณฑ์การวัดและประเมินการผ่านหลักสูตร | 04 |  |  |
| หน้าจอแสดงโครงสร้างหลักสูตร          | 05 |  |  |
| การเริ่มต้นบทเรียน                   | 06 |  |  |
| การปรับแต่งค่าความคมชัดของวีดีโอ     | 07 |  |  |
| หน้าจอคำถาม-คำตอบ                    | 07 |  |  |
| การรับใบประกาศผ่านหลักสูตร 08        |    |  |  |

## การล็อกอินเข้าใช้งานงานแพลตฟอร์ม

แพลตฟอร์ม AIT Share เป็นเว็บแอปพลิเคชั่นที่มีระบบการยืนยันตัวตนด้วย Google Login กับข้อมูลผู้ใช้งานที่อนุญาติให้เข้าถึงตามเกณฑ์การรับสมัครผู้เรียนของโครงการ โดยขั้นตอนการล็อกอินและเข้าใช้งาน AIT Share มีดังนี้

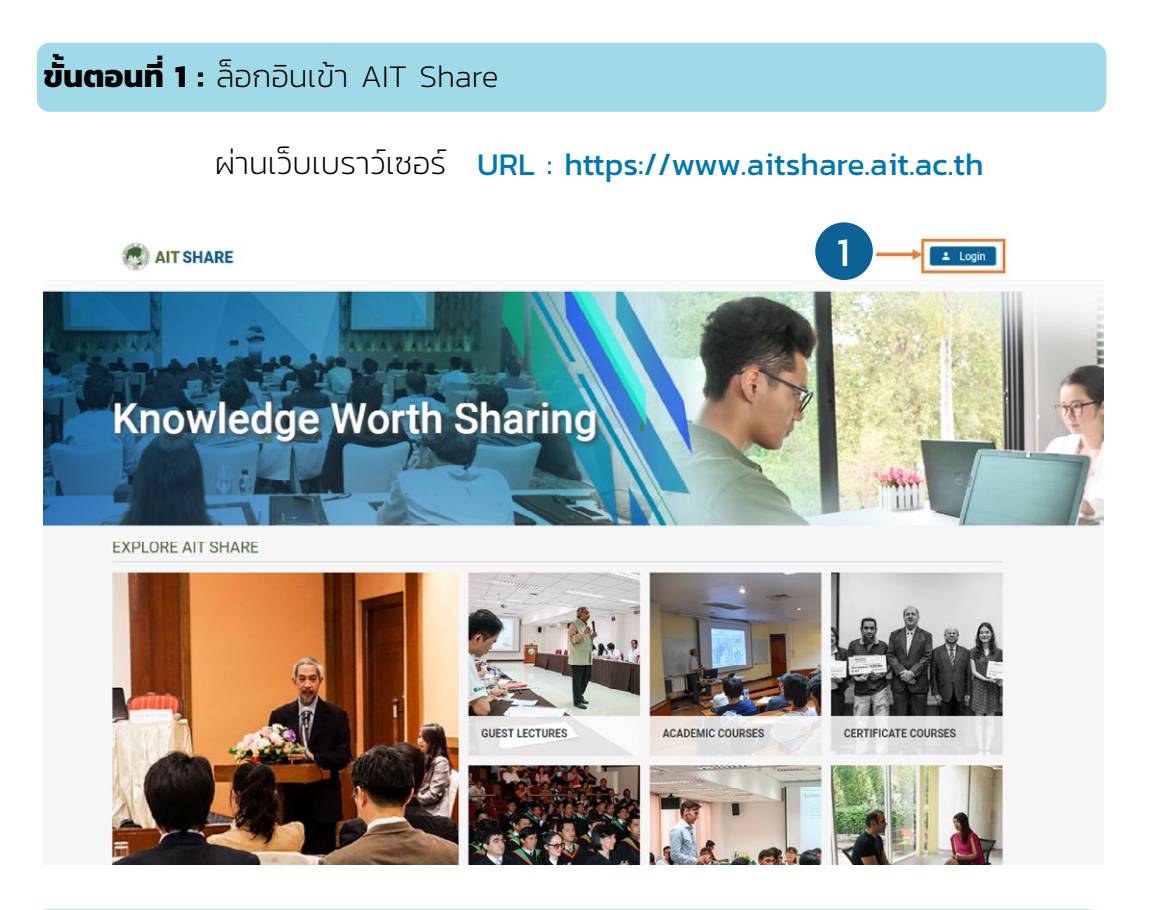

้ขั้นตอนที่ 2 : เลือกบัญชีผู้ใช้งานที่ได้ทำการลงทะเบียนไว้ในโครงการ

|    | Choose an account to continue to ait-share-2017.firebaseapp.com                                                                               |
|----|----------------------------------------------------------------------------------------------------|
| 2) | Punchaya Raksasakul<br>kpunchaya@ait.asia                                                                                                    |
|    | Punchaya Raksasakul<br>kpuncn7@gmail.com                                                                                                    |
|    | AIT Share<br>aitshare@ait.asia                                                                                                    |
|    | AIT Solutions<br>aitconsulting@ait.asia                                                                                                    |
|    | ② Use another account                                                                                                    |
|    | To continue, Google will share your name, email address,<br>language preference, and profile picture with alt-share-<br>2017.firebaseapp.com. |

### การใช้งานหน้าจอ Dashboard ของคุณ

หลังจากระบบได้ทำการยืนยันตัวตน หน้าจอ Dashboard ส่วนตัวของคุณ หน้าจอ Dashboard จะประกอบไปด้วย ส่วนเมนูหลัก และ ส่วนแสดงผล

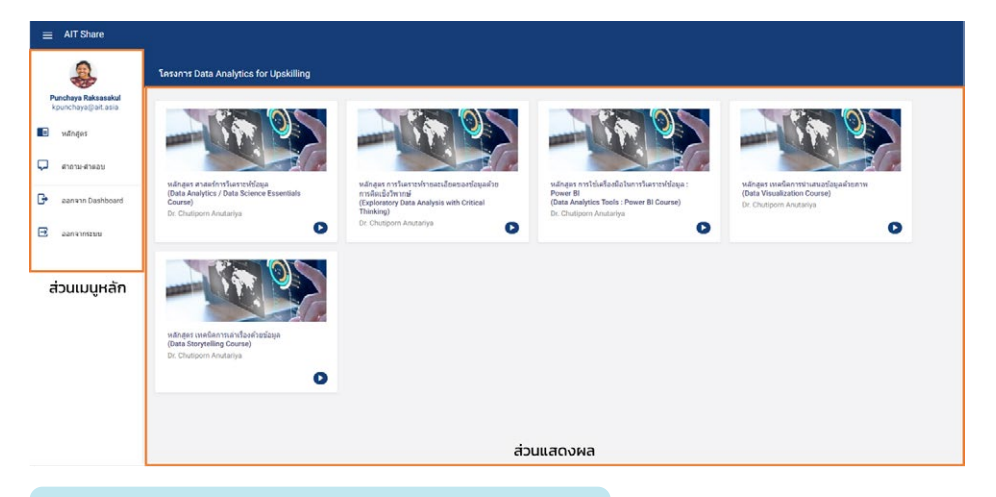

#### ส่วนเมนูหลัก ประกอบด้วย

- หน้าหลักสูตร
- หน้าคำถาม-คำตอบ
- ออกจาก Dashboard ไปยังหน้าเว็บไซต์
- ล็อกเอาท์ออกจากระบบ

ส่วนแสดงผล เป็นพื้นที่สำหรับ แสดงรายการหลักสูตรที่ผู้เรียน ลงทะเบียนเรียนในโครงการ

## การเรียนผ่าน AIT Share

#### เกณฑ์การวัดและประเมินการผ่านหลักสูตร

| หลักสูตร                                                               | เกณฑ์                                                                                                    |  |
|------------------------------------------------------------------------|----------------------------------------------------------------------------------------------------|--|
| หลักสูตร ศาสตร์การวิเคราะห์ข้อมูล                                      | ผ่านแบบทดสอบวัดระดับความรู้ท้ายบท<br>ด้วยคะแนน 80% ขึ้นไป                                                                 |  |
| Data Analytics / Data Science<br>Essentials Course                     |                                                                                                    |  |
| หลักสูตร การวิเคราะห์รายละเอียด<br>ของข้อมูลด้วยการคิดเชิงวิพากษ์      | ผ่านแบบทดสอบวัดระดับความรู้ท้ายบท<br>ด้วยคะแนน 80% ขึ้นไป และ                                                             |  |
| Exploratory Data Analysis with<br>Critical Thinking                    | ผานแบบทดสอบวดระดบทกษะทายบท<br>ด้วยคะแนน 80% ขึ้นไป                                                                        |  |
| หลักสูตร การใช้เครืองมือในการวิเคราะห์<br>ข้อมูล : Power Bl            | ผ่านแบบทดสอบวัดระดับความรู้ท้ายบท<br>ด้วยคะแนน 80% ขึ้นไป และ<br>ผ่านแบบทดสอบวัดระดับทักษะท้ายบท<br>ด้วยคะแนน 80% ขึ้นไป  |  |
| Data Analytics Tools :<br>Power BI Course                              |                                                                                                    |  |
| หลักสูตร เทคนิคการนำเสนอข้อมูลด้วยภาพ ผ่านแบบทดสอบวัดระดับความรู้ท้ายบ |                                                                                                    |  |
| Data Visualization Course                                              | ดวยคะแนน 80% ขนไป และ<br>ผ่านแบบทดสอบวัดระดับทักษะท้ายบท<br>ด้วยคะแนน 80% ขึ้นไป                                          |  |
| หลักสูตร เทคนิคการเล่าเรื่องด้วยข้อมูล                                 | ้ผ่านแบบทดสอบวัดระดับความรู้ท้ายบท<br>ด้วยคะแนน 80% ขึ้นไป และ<br>ผ่านแบบทดสอบวัดระดับทักษะท้ายบท<br>ด้วยคะแนน 80% ขึ้นไป |  |
| Data Storytelling Course                                               |                                                                                                    |  |

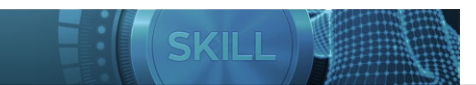

#### **ขั้นตอนที่ 3 :** เข้าสู่บทเรียน

| AIT Share                                 |                                                                                                    |                                                                                                    |                                                                                                    |                                                                                                |
|-------------------------------------------|----------------------------------------------------------------------------------------------------|----------------------------------------------------------------------------------------------------|----------------------------------------------------------------------------------------------------|------------------------------------------------------------------------------------------------|
| 2                                         | โครงการ Data Analytics for Upskilling                                                                                |                                                                                                    |                                                                                                    |                                                                                                |
| Punchaya Raksasakul<br>kpunchaya@ait.asia |                                                                                                    |                                                                                                    |                                                                                                    |                                                                                                |
| 🛛 หลักสูตร                                |                                                                                                    |                                                                                                    |                                                                                                    |                                                                                                |
| 🕽 สาถามะสาดอบ                             | E Con                                                                                                    |                                                                                                    |                                                                                                    |                                                                                                |
| aankiin Dashboard                         | หลักสูตร ศาสตร์การวินธราะห์ข้อมูล<br>(Data Analytics / Data Science Essentials<br>Course)<br>Dr. Chutisonn Anutarive | หลักสุดร การวิเคราะห์รายละเอียดของข้อมูลด้วย<br>การคิดเชื่อรัทกาษ์<br>(Exploratory Data Analysis with Critical<br>Thinking) | หลักสูตร การใช้เครื่องมือในการในตราะห์ข้อมูล :<br>Power Bi<br>(Data Analytics Tools : Power Bi Course)<br>Dr. Chuiteonn Anutariva | หลักสุดร เทคนิดการนำเสนอป้อมูลด้วยภาพ<br>(Data Visualization Course)<br>Dr. Chutiporn Anutanya |
| -                                         | O                                                                                                    | Dr. Chutiporn Anutariya                                                                                                    | O                                                                                                    | 0                                                                                              |
| 3                                         | Anger studiom si a faofurdiga<br>tabage studiom Anders<br>Dr. Chaggor Anders                                         | 1                                                                                                    |                                                                                                    |                                                                                                |

## หน้าจอแสดงโครงสร้างหลักสูตร

โครงสร้างหลักสูตรจะถูกจัดแบ่งออกเป็นบทเรียน หน้าจอแสดงโครงสร้างหลักสูตร แบ่งได้เป็น 2 ส่วนหลักคือ

## ส่วนเนื้อหาของหลักสูตร

เนื้อหาส่วนนี้จะแสดงรายการเนื้อหาขอหลักสูตรแบ่งเป็นบทๆ ในแต่ละบทผู้เรียนจะต้อง ทำแบบทดสอบก่อนบทเรียนแล้วจึงจะเริ่มต้นเรียนเนื้อหาในบทนั้นๆ ได้ และเมื่อเรียนเนื้อหา ในแต่ละบทเสร็จสิ้น ผู้เรียนจะต้องทำแบบทดสอบท้ายบทให้ผ่านตามเกณฑ์การวัดผล ผู้เรียนจึงจะสามารถข้ามไปเรียนยังบทถัดไปได้

## ส่วนข้อมูลทั่วไปและเอกสารแนบ

เนื้อหาส่วนนี้จะแสดงข้อมูลของหลักสูตรรวมถึงมีแถบสำหรับให้ผู้เรียนสามารถดาวน์โหลด เอกสารประกอบการเรียนเพื่อทบบทวนบทเรียนด้วยตัวเองแบบออฟไลน์ได้

| ÷  | AIT Share                                                                                                    |                                                                                                    |
|----|----------------------------------------------------------------------------------------------------|----------------------------------------------------------------------------------------------------|
| \$ | เกี่ยวกับหลักสูดร<br>หลักลูหาสาสตร์ทาวิหารเรล์มมูล<br>(Data Analytics / Data Science Essentials Coarse)                      |                                                                                                    |
| Ģ  | บทป่า<br>■ สาวแต่าทัญของ Data Analytics ในโลกถูกดิริงโล<br>โดย DEPA 5:02                                                     | หลักสูตร ศาสตร์การวิเอราะห์ข้อมูล<br>(Data Analytics / Data Science Essentials Course)                                                                                                    |
| G  | 🖬 แมะน่าโครงการ Data Analytics for Upskilling Paused 0<br>6.01                                                               | About Course  Codates  Codates  Codate |
| Ð  | เพส 1 การขับเคลื่อนองค์กรและธุรกิจด้วยข้อมูล                                                                                 | References                                                                                                    |
|    | 윩 แบบทคสอบก่อนเรียนบทที่ 1 🧧 Passed 🤨                                                                                        | คู่มือการเรียนผ่าน AIT Share Download                                                                                                    |
|    | <ul> <li>ส่วนที่ 1 : ภาพรวมการขับเคลื่อนองค์กร</li> <li>เละธุรกิจต่วยข้อมูล</li> <li>10.33</li> </ul>                        |                                                                                                    |
|    | ส่วนที่ 2 : 10 วงการยุดใหม่ที่ไข่ Data Analytics         Patontol           เพื่อเพิ่มประสิทธิภาพและผลประกอบการ         7:57 | ภาพรวมการขับเคลื่อนองค์กรและธุรกิจด้วยข้อมูล     เอกราประกอบบาที 1 (ส่วนที 1)                                                                                                    |
|    | 🖬 ส่วนที่ 3 : กรณีศึกษา การใช้ Data Analytics (Passed) 🥺<br>ในธุรกิจการเงิน การธนาคาร 10:16                                  | 10 วงการยุคใหม่ที่ไข้ Data Analytics เพื่อเพิ่มประลิทธิภาพและผลประกอบการ                                                                                                    |
|    | <ul> <li>ส่วนที่ 4 : กรณีศึกษา การใช้ Data Analytics</li> <li>ในธุรกิจการท่องเที่ยวและการโรงแรม</li> <li>10:11</li> </ul>    | แอกตาประกอบมาที่ 1 (ส่วนที่ 2)                                                                                                    |
|    | 👔 แบบทดสอบท้ายบทเรียบบทที่ 1 🧖 Passad 📀                                                                                      | กรณีศึกษา : การใช้ Data Analytics ในธุรกิจการเงินการธนาคาร Download                                                                                                    |
|    | แพข่ 2 4 ประเภทการวิเคราะห์ Data Analytics                                                                                   | นอกสารประกอบบารที่ 1 (ส่วนที่ 3)                                                                                                    |

#### การเริ่มต้นบทเรียน

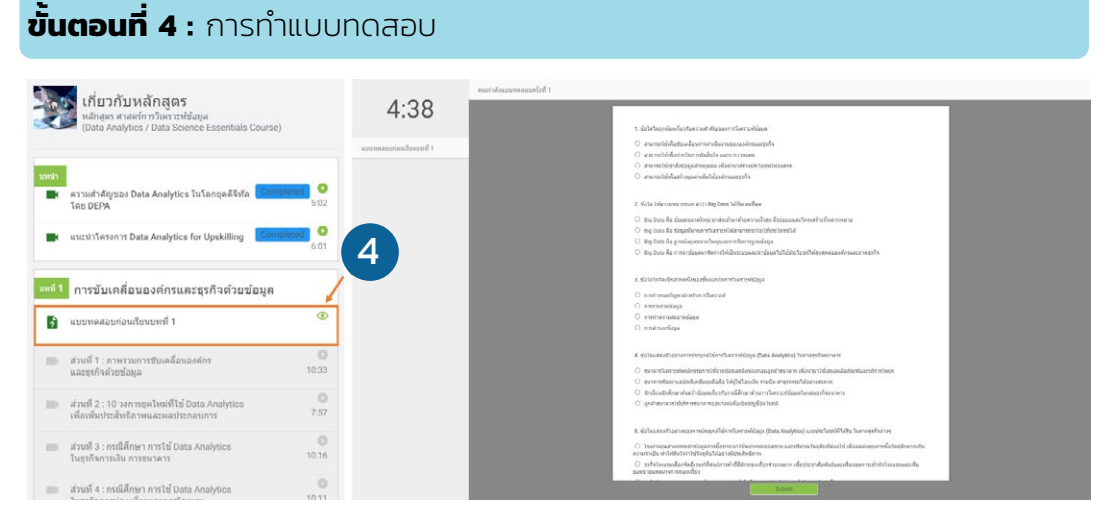

ผู้เรียนจะต้องทำแบบทดสอบวัดระดับความรู้ก่อนบทเรียน (Pre-test) ให้เสร็จสิ้นจึงจะ สามารถเริ่มต้นเรียนวีดีโอของแต่ละบทเรียนได้ แบบทดสอบวัดระดับความรู้ก่อนบทเรียน จะไม่มีการเก็บคะแนน แต่ในส่วนของแบบทดสอบวัดระดับความรู้และ/หรือแบบทดสอบ วัดระดับทักษะท้ายบทเรียน ผู้เรียนจะต้องทำแบบทดสอบให้ผ่านตามเกณฑ์ที่กำหนด จึงจะสามารถเข้าเรียนในบทถัดไปได้

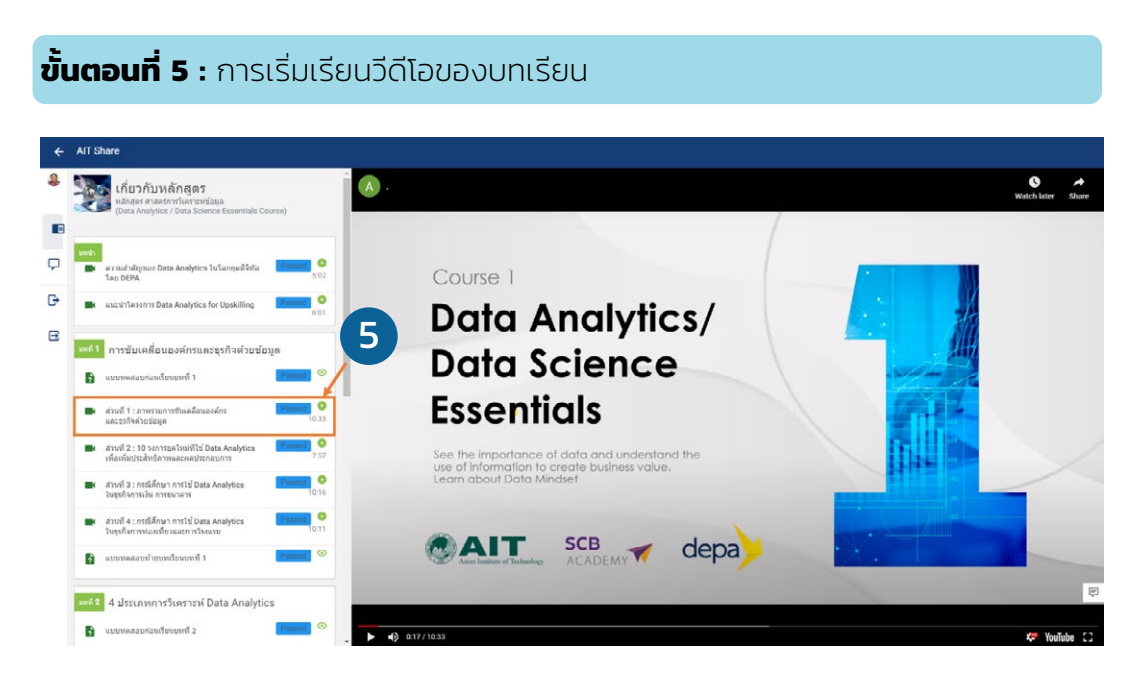

ผู้เรียนสามารถเลือกเรียนวีดีโอของบทเรียนนั้นๆ ผ่านรายการทางด้านซ้าย โดยสามารถ เข้ามาดูวีดีโอบทเรียนซ้ำได้โดยไม่จำกัดจำนวนครั้ง

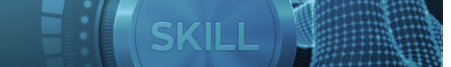

#### การปรับแต่งค่าความคมชัดของวีดีโอ

#### ขั้นตอนที่ 6 : การตั้งค่าความคมชัดของวีดีโอ

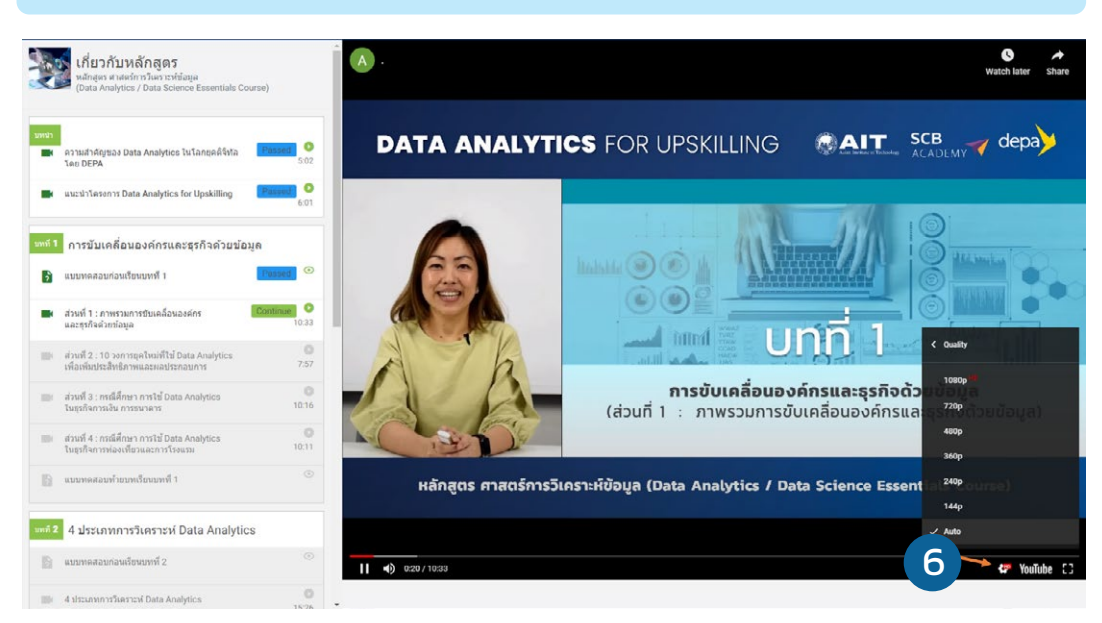

โดยทั่วไปค่าความละเอียดของวีดีโอจะถูกปรับค่าอัตโนมัติ ซึ่งเป็นค่า Auto ที่ขึ้นกับ ศักยภาพของอุปกรณ์ที่ผู้เรียนใช้ในการเรียน ดังนั้นก่อนที่จะเริ่มเรียน ผู้เรียนสามารถ ปรับค่าความคมชัดของวีดีโอให้อยู่ที่ระดับสูงที่สุดได้ตามภาพด้านล่าง

#### หน้าจอคำถาม-คำตอบ

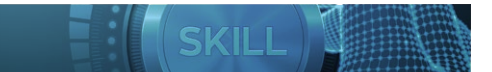

# การรับใบประกาศผ่านหลักสูตร

Coming soon

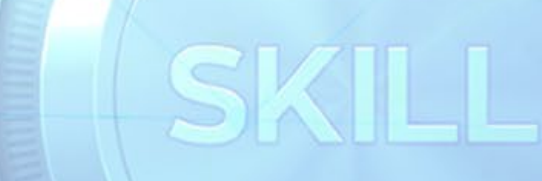

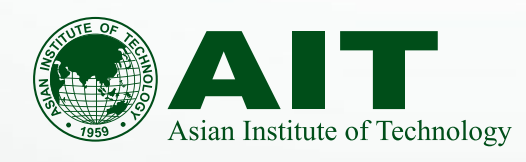

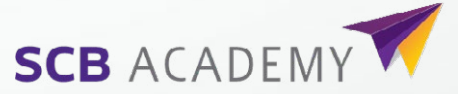

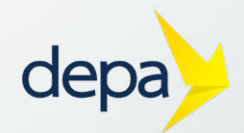